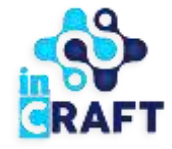

## умные решения для образования Smart Nation BALABAQSHA

Как подтвердить табель посещаемости ребенка?

#### Вход в портал

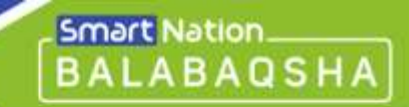

Если у вас уже есть учетная запись на портале, выполните следующие шаги:

- Нажмите на кнопку **"Вход"** в правом верхнем углу главной страницы.
- Введите свой логин и пароль.
- Нажмите на кнопку **"Войти в систему"**.

#### Если вы забыли пароль:

- Нажмите на кнопку "Забыли пароль?".
- Введите номер телефона.
- Нажмите кнопку "Отправить".
- Введите код, который придет на ваш номер телефона.
- Придумайте новый пароль и повторите его.
- Нажмите кнопку **"Отправить"**.

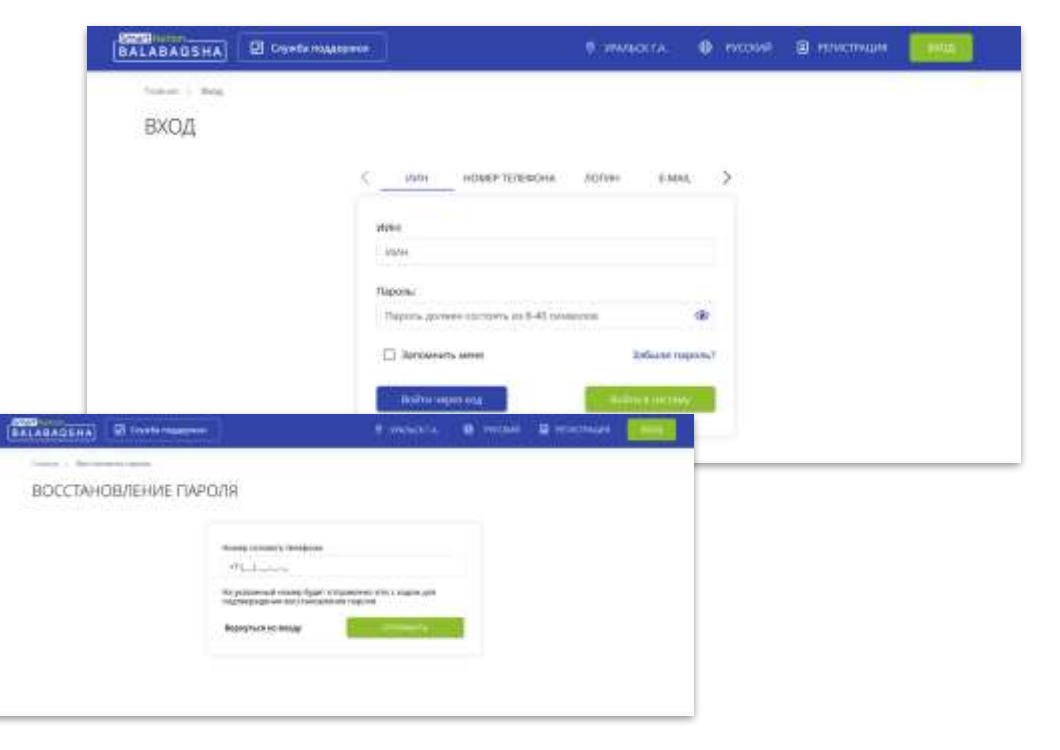

#### Табель посещаемости

#### Как найти табель посещаемости?

- 1. Откройте меню и нажмите на "Табель посещаемости".
- 2. На открывшейся странице с вашими детьми выберите ребенка, чей табель требуется подписать.
- 3. Нажмите на **"глазок"** возле ФИО.

#### Эти действия откроют вам личный табель посещаемости ребенка.

TAE

AG

|                                                           | 'AH                    | г.а. 🌐 РУ                                         | сский меню                 |
|-----------------------------------------------------------|------------------------|---------------------------------------------------|----------------------------|
| посещаемости".                                            |                        | Про                                               | иль                        |
| етьми выберите ребе                                       | енка,                  | Заяв                                              | ки на ваучер               |
|                                                           | ıy                     | Заяв Дого                                         | ки на лист ожидания        |
|                                                           |                        | Tabe                                              | пь посещения               |
| ель посещаемости ребенка.                                 |                        | х <Пи                                             | ание                       |
|                                                           | 1                      |                                                   |                            |
| ЛЬ ПОСЕЩЕНИЯ                                              |                        |                                                   |                            |
| ЛЬ ПОСЕЩЕНИЯ<br>В 2024 ч Сентябрь ч<br>сосо динались каки | Прету<br>Лукари<br>гра | and The mar<br>and the mar<br>and the second data | Yaaradaasad<br>Agaad koora |

Smart Nation

BALABAQS

#### Варианты подписания табеля посещаемости

#### Какие есть варианты подписания табеля?

#### Есть 2 способа подписания табеля:

- С помощью ЭЦП ключа
- Без использования ЭЦП ключа

Выберите удобный формат в зависимости от актуальности своего ЭЦП. При выборе варианта "**с помощью ЭЦП"** вы можете подтвердить табель:

- 1. Через NCALayer с ЭЦП ключом
- 2. Отсканировать камерой телефона **QR** код с компьютера и перейти на **EgovMobile**.
- Открыть табель Balabaqsha через браузер телефона, нажать на 1-ый вариант. Вас переведут в мобильное приложение EgovMobile для подписания.

**"Без использования ЭЦП"** подтверждается одним кликом.

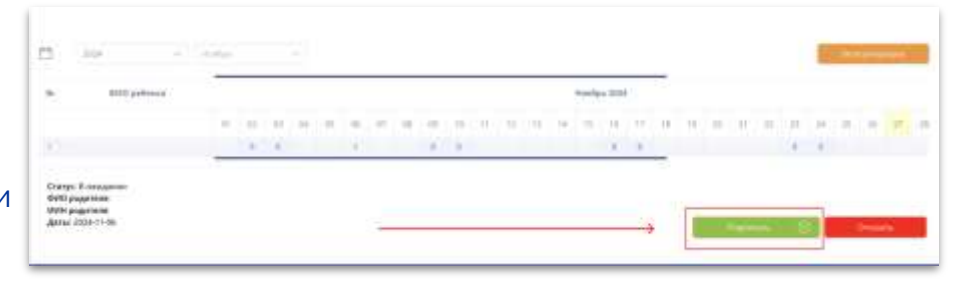

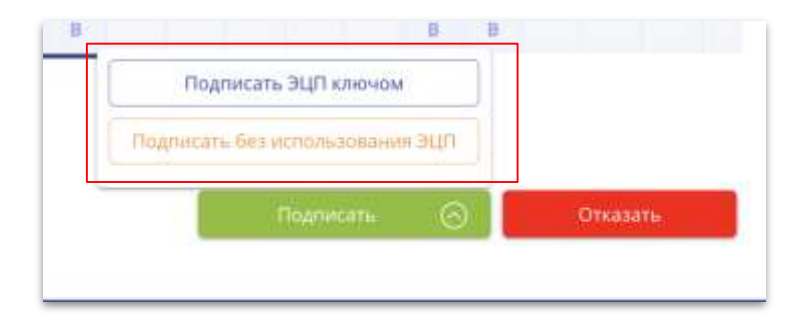

## Как подписать табель посещаемости с помощью ЭЦП ключа через компьютер?

Для этого у вас должен быть актуальный ЭЦП ключ.

- 1. Проверьте и убедитесь, что отметки соответствуют посещениям.
- 2. Нажмите на кнопку "Подписать".
- Выберите вариант подписания:
   "Подписать ЭЦП ключом".
- 4. Нажмите выбрать сертификат.
   Выберите **"RSA345\_34567sdfgh54678dfxbcc.p12"**
- 5. Введите пароль от ЭЦП и подпишите табель.

Вы успешно подписали!

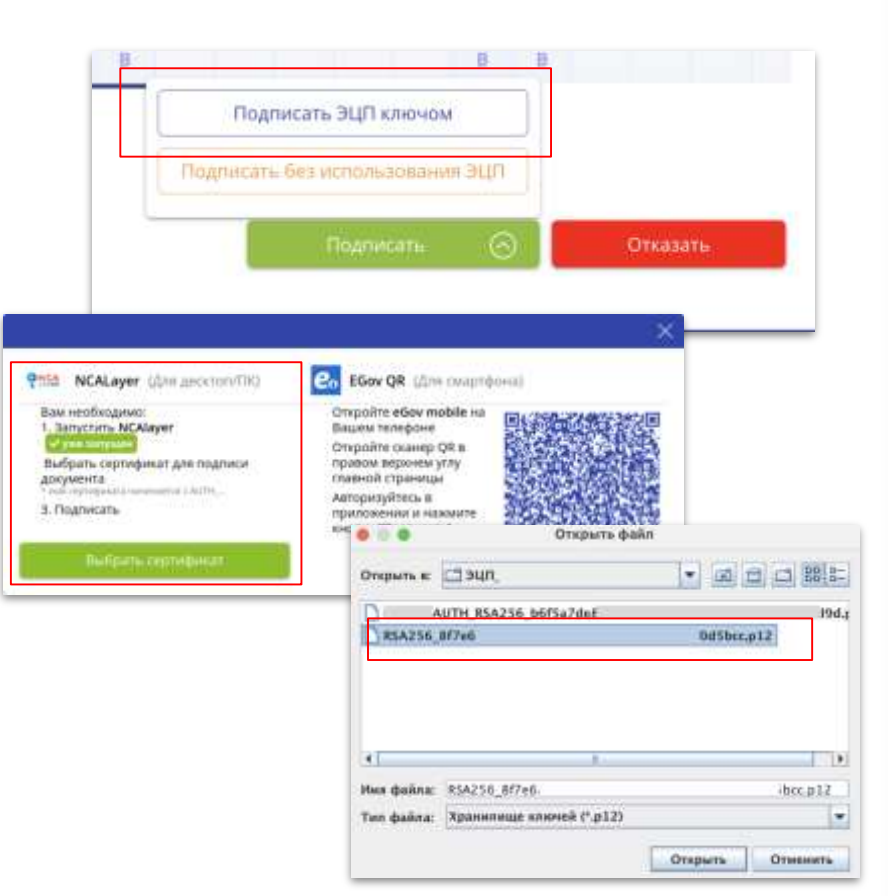

#### Подписание табеля при помощи Egov QR

#### Smart Nation\_\_\_\_\_ BALABAQSHA

## Как подписать табель посещаемости с телефона при помощи Egov QR?

- Проверьте и убедитесь, что отметки соответствуют посещениям.
- 2. Откройте на телефоне приложение **EgovMobile**.
- В приложении перейдите на главную страницу с иконкой домика.
- 4. В правом верхнем углу нажмите на квадрат или правый модуль **Egov QR.**
- 5. Откроется камера телефона для сканирования.
- 6. Внутри Balabaqsha нажмите на кнопку "Подписать".
- 7. Отсканируйте QR с правой стороны окна.
- 8. Подтвердите подписание с телефона.

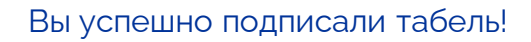

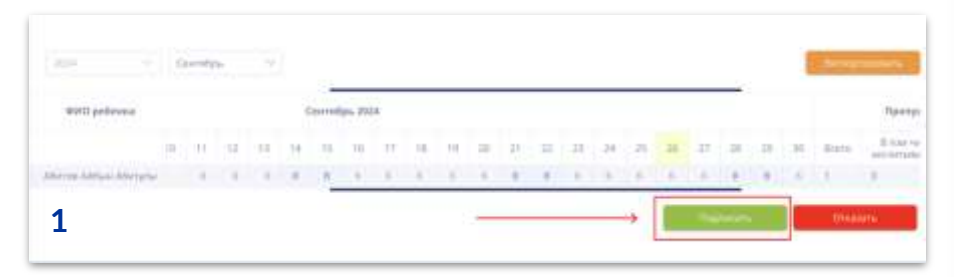

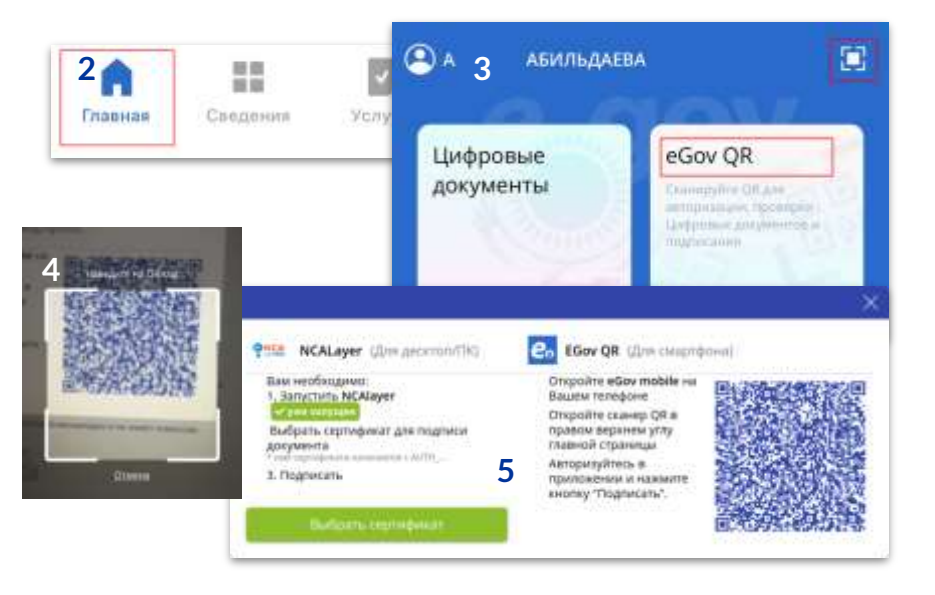

#### Подписание с телефона через приложение EgovMobile

#### Smart Nation BALABAQSHA

#### Как подписать табель через телефон?

- Откройте в браузере телефона табель посещаемости.
- 2. Проверьте и убедитесь, что отметки соответствуют посещениям.
- 3. Нажмите на кнопку "Подписать".
- Нажмите на кнопку"EgovMobile".
   Вас перенаправит на мобильное приложение.
- В мобильном приложении требуется подтвердить подписание нажав на кнопку "Подписать".

Табель подписан!

| <ul> <li>У - Ребенка не отметили</li> <li>- Ребенок присутствовал</li> </ul> |        | SmartNatio | Подписание<br>on Balabaqsha: Подписание<br>on Offenga ger 20 annoy? |                                        |   |
|------------------------------------------------------------------------------|--------|------------|---------------------------------------------------------------------|----------------------------------------|---|
| 2024                                                                         |        |            | Табель по                                                           | на подлякание<br>сещаемости. Абитов А. | ÷ |
| Экспортировать                                                               |        |            |                                                                     |                                        |   |
| Nr ФМD ребенка                                                               | . 2024 | 03         |                                                                     |                                        |   |
| т Абитов Айбын Абитүлы                                                       | .02    |            |                                                                     |                                        |   |
| Regnilitate                                                                  |        |            |                                                                     |                                        |   |
| Отказаты                                                                     |        |            |                                                                     |                                        |   |
| Smart Nation<br>BALABAQSHA                                                   |        |            |                                                                     | Подписать<br>Отказать                  |   |
| f.                                                                           |        |            |                                                                     |                                        |   |

#### Подтверждение табеля без ЭЦП

## BALABAQSHA

#### Как подтвердить табель без ЭЦП ключа?

Подтверждение **"Без использования ЭЦП"** производится одним кликом.

- Проверьте и убедитесь, что отметки соответствуют посещениям.
- 2. Нажмите на "Подписать".
- 3. Выберите "Без использования ЭЦП ключа".
- 4. Подтвердите свое действие.

Вы успешно подтвердили табель!

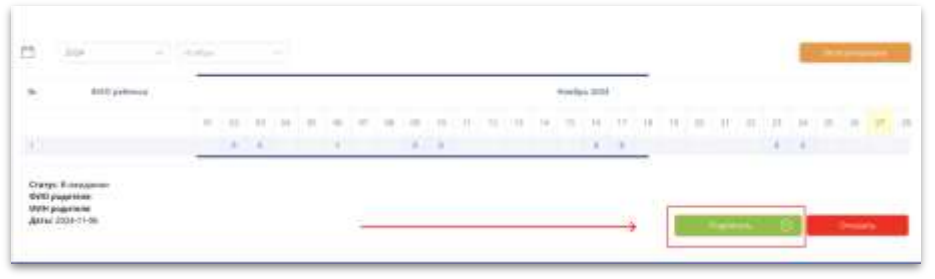

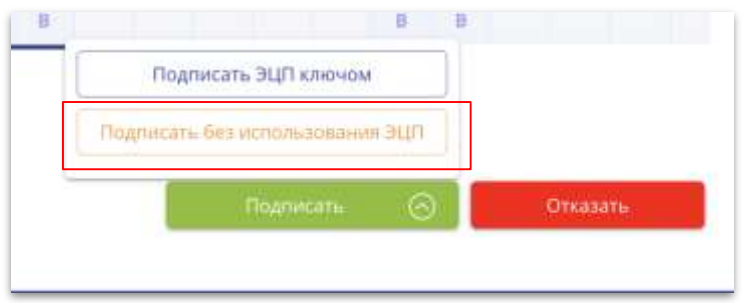

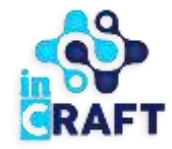

# Smart Nation

УМНЫЕ РЕШЕНИЯ ДЛЯ ОБРАЗОВАНИЯ

### Спасибо за внимание!

Контакт-центр: 8 (727) 339-72-22 8 (747) 339-72-22 (WhatsApp)

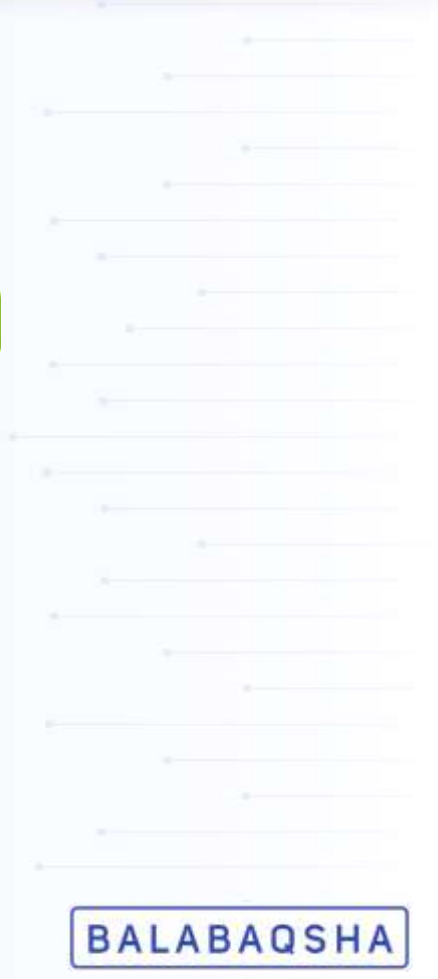